## Delete and Move Outlook Folders to the Office 365 Cloud

## **Clean up PST Folders**

Outlook users create PST Folders to store saved email. Prior to moving your PST folders, take a few minutes to review them. You may want to delete any mail over 5 years old or relates to topics that are not current.

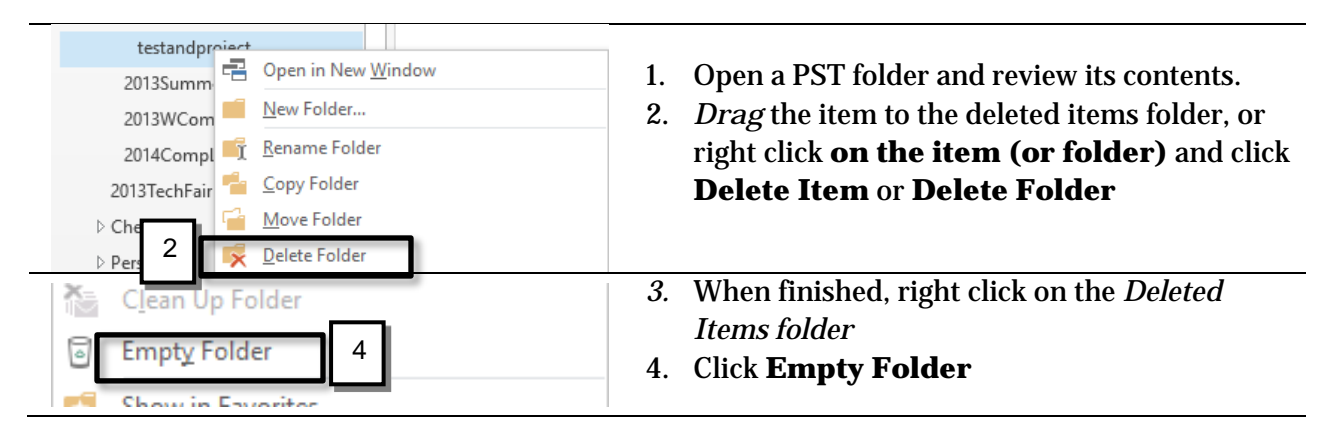

## **MovePST Folders to the Cloud**

The next step is to move the folders into the cloud. Moving PST files to the cloud, frees up both space on your hard drive, and eliminates the need to archive monthly. In addition, all folders moved to the cloud may be accessed on any device with Office 365 cloud access, including mobile devices.

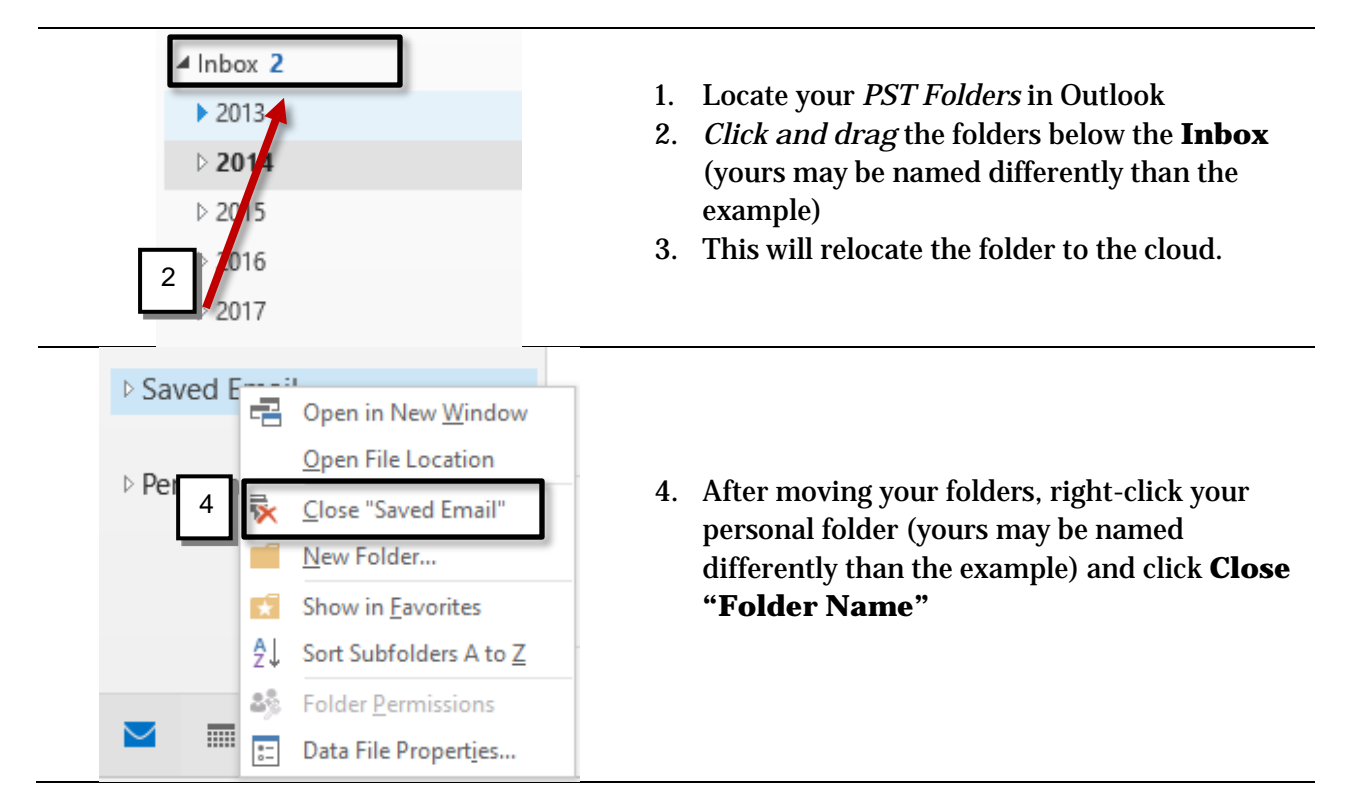

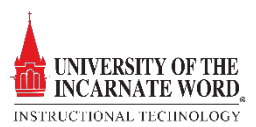